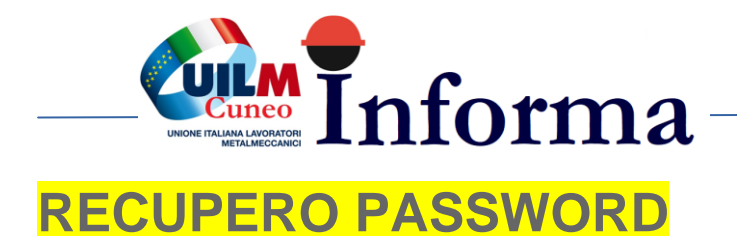

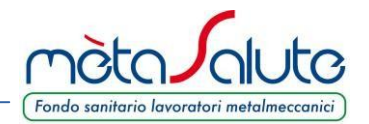

In caso di perdita della password generata al momento della registrazione è possibile rigenerarla dal sistema.

Nella pagina di autenticazione cliccare sul pulsante

Password dimenticata?

Si apre la pagina sotto riportata

| Fondo sanitario lavoratori metalmeccanici                                                                                                    |                                                                                                    |  |  |  |
|----------------------------------------------------------------------------------------------------|----------------------------------------------------------------------------------------------------|--|--|--|
| PORTALE DEI SERVIZI DI MÈTASALUTE                                                                                                    |                                                                                                    |  |  |  |
| mètaSalute vi dà il benvenuto nel portale del fondo sanitario<br>dei lavoratori metalmeccanici                                                                      | Un'unica password, comandi semplici e intuitivi, contenuti<br>comodamente visualizzabili anche su tablet e smartphone.            |  |  |  |
| Un unico ambiente operativo, completamente rinnovato,<br>dedicato ai servizi per i <b>lavoratori dipendenti</b> , le <b>azlende</b> e i<br>loro <b>consulenti</b> . | Gli utenti già iscritti al Fondo dovranno nuovamente<br>registrarsi. Le credenziali utilizzate in passato NON sono più<br>valide. |  |  |  |
| Buona consultazione o                                                                                                    | dei servizi mètaSalute!                                                                                                    |  |  |  |
| Rigenera                                                                                                    | Password                                                                                                    |  |  |  |
| Username                                                                                                    |                                                                                                    |  |  |  |
| Email                                                                                                    |                                                                                                    |  |  |  |
| 🕫 Rigenera Password 🕒 Torna al login                                                                                                    |                                                                                                    |  |  |  |

Inserire l'Username e l'indirizzo e-mail dove verrà inviata la nuova password. Cliccare sul pulsante

🔊 Rigenera Password

# Attenzione!!! Il sistema controlla sia la presenza dell'utente (Username) che dell'e-mail e nel caso di inesattezze comparirà un apposito messaggio.

La nuova password verrà consegnata all'indirizzo e-mail fornito al momento della registrazione.

www.fondometasalute.it

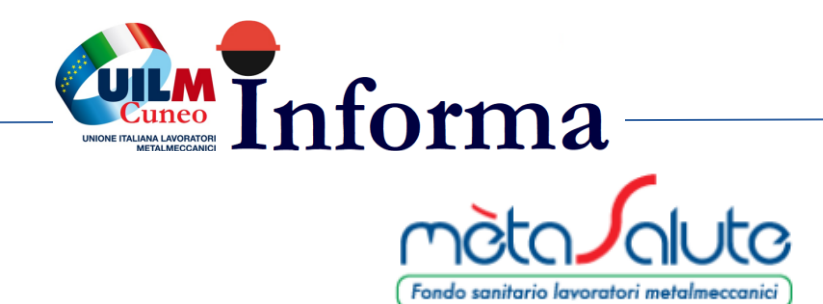

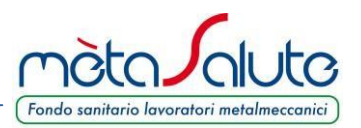

## Procedura di reset password

Gentile Utente,

di seguito la **nuova password** che hai richiesto per accedere alla tua area riservata sul **portale di Fondo mètaSalute.** 

### PASSWORD: F89NvvXNy

La password che ti è stata assegnata può essere personalizzata.

Basta entrare nell'area riservata nella sezione "modifica password".

Cordiali saluti, Servizi Amministrativi

Attenzione: questa mail è stata generata automaticamente, si prega di non rispondere.

Contatti: <u>800-189671</u> Call Center Amministrativo: Lun-Ven: 9:00-18:00 Mail: <u>info@fondometasalute.it</u>

Una volta autenticati sul portale è possibile sostituire la password inviata per e-mail cliccando sul pulsante "Dati Registrazione"

🛔 Dati Registrazione

Si apre la pagina dove effettuare la variazione sia della **Password** che, eventualmente, della **e-mail** di registrazione.

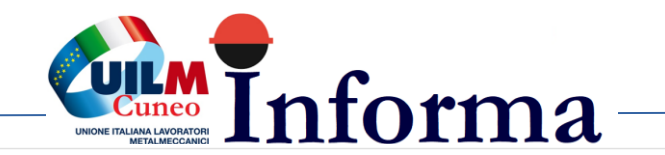

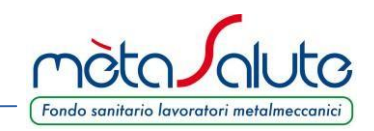

| Email Registrazione<br>palla.picaro@gmail.com                                                                    |       |   |          |  |
|----------------------------------------------------------------------------------------------------|-------|---|----------|--|
| 8                                                                                                    | Salva | × | Indietro |  |
|                                                                                                    |       |   |          |  |
|                                                                                                    |       |   |          |  |
| Cambio Password                                                                                                  |       |   |          |  |
| Cambio Password                                                                                                  |       |   |          |  |
| Cambio Password<br>/ecchia Password<br>Vecchia Password                                                          |       |   |          |  |
| Cambio Password<br>/ecchia Password<br>Vecchia Password<br>Nuova Password                                        |       |   |          |  |
| Cambio Password<br>/ecchia Password<br>Vecchia Password<br>Nuova Password<br>Nuova Password                      |       |   |          |  |
| Cambio Password<br>/ecchia Password<br>Vecchia Password<br>Nuova Password<br>Nuova Password<br>Conferma Password |       |   |          |  |
| Cambio Password<br>Vecchia Password<br>Vecchia Password<br>Nuova Password<br>Nuova Password<br>Conferma Password |       |   |          |  |

Dopo aver inserito i nuovi dati è necessario cliccare sul pulsante **Salva** per confermare le modifiche.

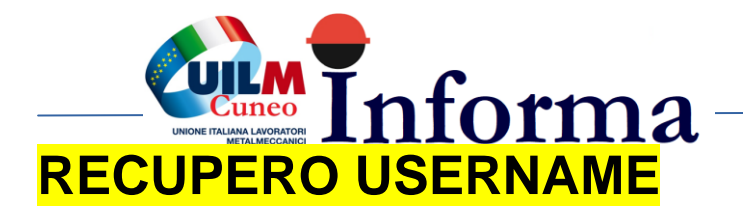

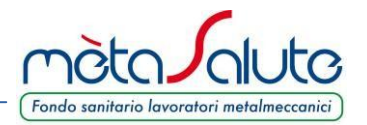

È possibile recuperare la username generata al momento della registrazione.

Nella pagina di accesso cliccare sul pulsante:

🐣 Recupera Username

Si apre la pagina sotto riportata:

| Fondo sanitario lavo                                                                                                    | Fondo sanitario lavoratori metalmeccanici                                                                                             |  |  |
|----------------------------------------------------------------------------------------------------|----------------------------------------------------------------------------------------------------|--|--|
| PORTALE DEI SERV                                                                                                    | IZI DI MÈTASALUTE                                                                                                    |  |  |
| mètaSalute vi dà il benvenuto nel portale del fondo sanitario dei<br>lavoratori metalmeccanici                                               | Un'unica password, comandi semplici e intuitivi, contenuti<br>comodamente visualizzabili anche su tablet e smartphone.                |  |  |
| Un unico ambiente operativo, completamente rinnovato,<br>dedicato ai servizi per i lavoratori dipendenti, le aziende e i<br>loro consulenti. | Gli utenti già iscritti al Fondo dovranno nuovamente registrarsi.<br>Le credenziali utilizzate in passato <b>NON</b> sono più valide. |  |  |
| Buona consultazione (                                                                                                    | dei servizi mètaSalute!                                                                                                    |  |  |
| Recupera                                                                                                    | Username                                                                                                    |  |  |
| Consulanto                                                                                                    | unda Dinandante                                                                                                    |  |  |
| Consulence                                                                                                    | Fiscale                                                                                                    |  |  |
| En                                                                                                    | ปลา                                                                                                    |  |  |
| 🛷 Recupera Username                                                                                                    | Corna al login                                                                                                    |  |  |
|                                                                                                    |                                                                                                    |  |  |

Cliccare sul pulsante

Dipendente

Inserire il **CODICE FISCALE** e l'**EMAIL** inserita in fase di registrazione.

Inseriti i dati cliccare sul pulsante

**Attenzione!!!** il sistema controlla sia la presenza dell'utente (codice fiscale) che dell'e-mail e nel caso di inesattezze comparirà un messaggio per segnalare l'errore di inserimento dati.

Nella casella di posta elettronica indicata verrà consegnata un'e-mail contenente il proprio Username.

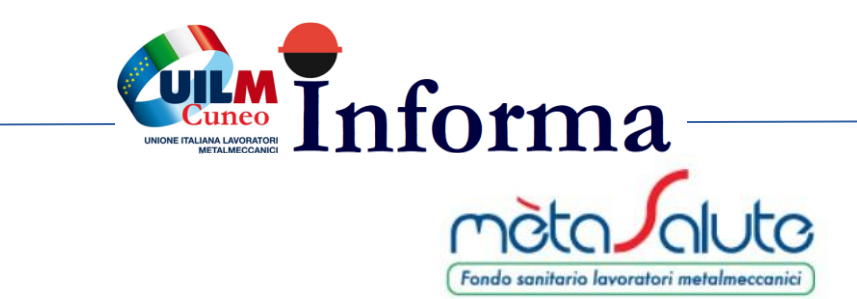

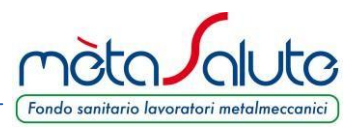

## Procedura di recupero username

Gentile Utente,

di seguito la **username** richiesta per accedere alla tua area riservata sul **portale di Fondo mètaSalute**.

#### USERNAME: dd220

Cordiali saluti, Servizi Amministrativi

Attenzione: questa mail è stata generata automaticamente, si prega di non rispondere.

Contatti: <u>800-189671</u> Call Center Amministrativo: Lun-Ven: 9:00-18:00 Mail: <u>info@fondometasalute.it</u>

www.fondometasalute.it